## Getting access to ERRS filing system

In order to register as an authorized filer of Electronic Reporting and Retrieval System(ERRS), please follow the following instructions:

**Step 1:** Open any browser as per your convenience (e.g. google chrome, firefox) and type the following URL <u>https://errs.sebon.gov.np</u>, you will see the following page.

| ERRS Filing<br>Securities Board of Nepal |                                                                |   |                                 |   | Home Latest Filin | ıgs |
|------------------------------------------|----------------------------------------------------------------|---|---------------------------------|---|-------------------|-----|
|                                          | Welcome to ERRS filing system<br>Submit your documents online. |   |                                 |   |                   |     |
|                                          | Request Access to ERRS Check Application Status                | ] | Login ID<br>Password            |   |                   |     |
|                                          | Latest Filings >                                               |   | Access Panel<br>Forgot Password | • |                   |     |
|                                          |                                                                |   |                                 |   |                   |     |

Figure 1: Registration and Login page

Here, you can request access to the system, check the application status or login to the system.

**Step 2**: Click on **Request Access to ERRS** button to fill up the form to register the company and get access to the ERRS filing system.

| ubmit your documents online. |                 |
|------------------------------|-----------------|
|                              |                 |
| Request Access to ERRS       | Login ID        |
| Check Application Status     | Password        |
| Latest Filings »             | Access Panel    |
|                              | Forgot Password |

Figure 2: Request Access to the system

**Step 3**: Read the General instruction and Click **Start** to proceed the registration. You can also download the application form for the **Download** Link.

| Securities Board of Nepal |                                                                                                    |                                                                                                    | Home               | Latest Filings |
|---------------------------|----------------------------------------------------------------------------------------------------|----------------------------------------------------------------------------------------------------|--------------------|----------------|
| Securities Board of Nepal | General Instructions<br>Application for Access<br>Filer Information<br>Contact Information<br>Documents<br>Signature<br>Add Passphrase<br>€ Cancel | EVALUATE STATES THE Manual, which is incorporated by reference hears for information on the access code shat will be generated for men for information on the access code shat will be generated for men for information on the access code shat will be generated for men for information on the access code shat will be generated for men for information on the access code shat will be generated for men for information in the access code shat will be generated for men for information in the access code shat will be generated for men for information in the access code shat will be generated for men for information on the access code shat will be generated for men for information on the access code shat will be generated for men for information on the access code shat will be generated for men for information on the access code shat will be generated for men for information on the access code shat will be generated for men for information on the access code shat will be generated for men for information on the access code shat will be generated for men for information on the access code shat will be generated for men for information on the access code shat will be generated for men for information on the access code shat will be generated for men for information on the access code shat will be generated for men for information and the access code shat will be generated for men for information and the access code shat will be generated for men for information and the access code shat will be generated for men for information and the access code shat and and print the form on your company's lettered become a code shat and access code shat will be generated for men for information and the access code shat will be generated for men for information and the access code shat and and print the form on your company's lettered become access code shat will be generated for men for information and the access code shat and and print the form on your company's lettered become access code shat will be generated for men for informa |                    |                |
|                           |                                                                                                    | Cancel Start                                                                                                    | Click Start to pro | oceed          |

Figure 3: General instruction page

**Step 4:** Fill up the applicant information here and click on the **Next** button to access the Filer Information form.

| General Instructions   | 2. Application for ERRS      | Access       |                      |  |
|------------------------|------------------------------|--------------|----------------------|--|
| Application for Access | Prefix *                     |              |                      |  |
| Filer Information      | Select                       | *            |                      |  |
| Contact Information    | Your name in English *       |              |                      |  |
| Documents              | Applicant name in english    |              |                      |  |
| Signature              | Your name in Devanagari *    |              |                      |  |
| Add Passphrase         | Applicant name in devanagari |              |                      |  |
| Cancel                 | Street Name *                |              | Province *           |  |
| CP Cancer              | Your Street Name             |              | Select               |  |
|                        | District *                   |              | Zip/Postal Code      |  |
|                        | Select                       |              | Your zip/postal code |  |
|                        | Phone *                      | Email *      |                      |  |
|                        | Your phone no.               | Your email   |                      |  |
|                        | Authorized Employee      O   | Intermediary |                      |  |

Figure 4: Application for EFRS Access form

**Step 5**: Fill up all the required Filer Information and click on **Next** to access the contact information form.

|                                  | SEBON ERRS Login                                 | n Request Form                                      |
|----------------------------------|--------------------------------------------------|-----------------------------------------------------|
| General Instructions             | 3. Filer Information                             |                                                     |
| Application for Access           | Company Name *                                   |                                                     |
| Filer Information                | Company Name                                     |                                                     |
| Contact Information<br>Documents | ls your company listed?<br>● Yes ○ No            |                                                     |
| Signature                        | NEPSE Quote *                                    | Listing Date *                                      |
| Add Passphrase                   | NEPSE Quote                                      | Listing Date                                        |
| G Cancel                         | Nepse Group *                                    |                                                     |
|                                  | Select                                           | *                                                   |
|                                  | Sector*                                          | Industry *                                          |
|                                  | Select                                           | * Select *                                          |
|                                  | Filer Role *                                     | Company Registration Office No. *                   |
|                                  | Select                                           | <ul> <li>Company Registration Office No.</li> </ul> |
|                                  | CRO Registration Date *                          | Operating Licence Date *                            |
|                                  | CRO Registration Date                            | Operating Licence Date                              |
|                                  | Operation Date                                   | SEBON Reg. Date                                     |
|                                  | Operation Date                                   | SEBON Reg. Date                                     |
|                                  | PAN / VAT No. *                                  |                                                     |
|                                  | Head Office Information                          |                                                     |
|                                  | Street Name *                                    | Province *                                          |
|                                  | Street Name                                      | Select                                              |
|                                  | District *                                       | VDC / Municipality *                                |
|                                  | Select                                           | ▼ Select ▼                                          |
|                                  | Telephone *                                      | Fax                                                 |
|                                  | Telephone                                        | Fax                                                 |
|                                  | Email *                                          | Website                                             |
|                                  | email                                            | website                                             |
|                                  | □ Is Head Office and Corporate office different? |                                                     |
|                                  | Is Foreign partner a shareholder of the company? |                                                     |

Figure 5: Filer Information

**Step 6**: Fill up all the required Contact Information and click on Next to access the Documents page.

|                                                                     | SEBON F                                                                                                    | RRS Login Requ                                                 | uest Form                                                                                          |                               |
|---------------------------------------------------------------------|----------------------------------------------------------------------------------------------------|----------------------------------------------------------------|----------------------------------------------------------------------------------------------------|-------------------------------|
| General Instructions<br>Application for Access<br>Filer Information | 4. Contact Information<br>Contact for errs Information, Inqu<br>Compliance Officer Name *                                                                                                    | iiries, and Access Codes                                       |                                                                                                    |                               |
| Contact Information                                                 | First Name                                                                                                    | Middle Name                                                    | Last Name                                                                                          |                               |
| Documents                                                           | Contact address same as applied                                                                                                    | cant address.                                                  |                                                                                                    |                               |
| Signature                                                           | Street Name *                                                                                                    |                                                                | Province *                                                                                         |                               |
| Add Passphrase                                                      | Street Name                                                                                                    |                                                                | Select                                                                                             | *                             |
| Cancel                                                              | District *                                                                                                    |                                                                | Zip/Postal Code                                                                                    |                               |
|                                                                     | Select                                                                                                    | *                                                              | Business Zip/Postal Code                                                                           |                               |
|                                                                     | Phone *                                                                                                    |                                                                |                                                                                                    |                               |
|                                                                     |                                                                                                    |                                                                |                                                                                                    |                               |
|                                                                     | Phone Note: The E-mail address below is it correctly. To help ensure accurac                                                                                                    | where your new CIK will be sent                                | after form submission and review. It is                                                            | very important that you enter |
|                                                                     | Phone Note: The E-mail address below is it correctly. To help ensure accurac Email Address * Email Address Re-enter Email Address * Re-enter Email Address                                                                                                    | where your new CIK will be sent<br>y, you must enter it twice. | after form submission and review. It is                                                            | very important that you enter |
|                                                                     | Phone Note: The E-mail address below is it correctly. To help ensure accurac Email Address * Email Address Re-enter Email Address Re-enter Email Address Contact for SEC Account Informat Accountant Name *                                                                                                    | where your new CIK will be sent<br>y, you must enter it twice. | after form submission and review. It is                                                            | very important that you enter |
|                                                                     | Phone Note: The E-mail address below is it correctly. To help ensure accurac Email Address * Email Address Re-enter Email Address Re-enter Email Address Contact for SEC Account Informat Accountant Name * Accountant Name                                                                                               | where your new CIK will be sent<br>y, you must enter it twice. | after form submission and review. It is                                                            | very important that you enter |
|                                                                     | Phone Note: The E-mail address below is it correctly. To help ensure accurac Email Address * Email Address Re-enter Email Address * Re-enter Email Address Contact for SEC Account Informat Accountant Name * Accountant Name Contact address same as applie                                                              | where your new CIK will be sent<br>y, you must enter it twice. | after form submission and review. It is                                                            | very important that you enter |
|                                                                     | Phone Note: The E-mail address below is it correctly. To help ensure accurac Email Address * Email Address Re-enter Email Address Contact for SEC Account Informat Accountant Name * Accountant Name Contact address same as applie Street Name *                                                                         | where your new CIK will be sent<br>y, you must enter it twice. | after form submission and review. It is                                                            | very important that you enter |
|                                                                     | Phone Note: The E-mail address below is it correctly. To help ensure accurac Email Address * Email Address * Re-enter Email Address * Re-enter Email Address * Contact for SEC Account Informat Accountant Name * Accountant Name * Street Name * Street Name *                                                           | where your new CIK will be sent<br>y, you must enter it twice. | after form submission and review. It is Province * Select                                          | very important that you enter |
|                                                                     | Phone Note: The E-mail address below is it correctly. To help ensure accurac Email Address * Email Address Re-enter Email Address Re-enter Email Address Contact for SEC Account Informat Accountant Name * Accountant Name Contact address same as applie Street Name District *                                         | where your new CIK will be sent<br>y, you must enter it twice. | after form submission and review. It is Province * Select Zip/Postal Code                          | very important that you enter |
|                                                                     | Phone Note: The E-mail address below is it correctly. To help ensure accurac Email Address * Email Address Re-enter Email Address Re-enter Email Address Contact for SEC Account Informat Accountant Name * Accountant Name * Accountant Name * Street Name * Street Name * District * Select:                            | where your new CIK will be sent<br>y, you must enter it twice. | after form submission and review. It is Province * Select Zip/Postal Code Business Zip/Postal Code | very important that you enter |
|                                                                     | Phone Note: The E-mail address below is it correctly. To help ensure accurac Email Address * Email Address Re-enter Email Address * Re-enter Email Address Contact for SEC Account Informat Accountant Name * Accountant Name Contact address same as apple Street Name District * Street Name District * Stelect Phone * | where your new CIK will be sent<br>y, you must enter it twice. | after form submission and review. It is Province * Select Zip/Postal Code Business Zip/Postal Code | very important that you enter |

Figure 6: Contact Information

**Step 7**: On the Document page click on **Add File** to upload the document from your local computer. This would be an official request to access the system of ERRS. In the case of an agent being appointed as a filer agent, the applicant is required to upload the Power of Attorney for the agent.

|                                             | CONTRACTOR OF CONTRACTOR OF CONTRACTOR OF CONTRACTOR OF CONTRACTOR OF CONTRACTOR OF CONTRACTOR OF CONTRACTOR OF |                                                                                            |                                                                                                |
|---------------------------------------------|----------------------------------------------------------------------------------------------------|--------------------------------------------------------------------------------------------|------------------------------------------------------------------------------------------------|
| General Instructions                        | 5. Attach Documents List                                                                                        |                                                                                            |                                                                                                |
| Application for Access<br>Filer Information | To complete processing of your Form ID<br>this document is not received. Your aut                               | , you must upload a notarized authentication<br>nentication document must be a PDF attachr | n document. Your Form ID will not be processed if<br>nent that is submitted with your Form ID. |
| Contact Information                         |                                                                                                    |                                                                                            |                                                                                                |
| Documents                                   | File Name                                                                                                    | File Type De                                                                               | scription                                                                                      |
| Signature<br>Add Passphrase                 | Sample document.pdf                                                                                             | Cover Letter                                                                               | <u> </u>                                                                                       |
| Cancel                                      |                                                                                                    | Cover Letter                                                                               | + Add File                                                                                     |

Figure 7: Attach Documents list page

- i. Click Add File button to select the file
- ii. Choose the type of the file uploaded.
- iii. Add description to each file.
- iv. Click the **Next** button to go to the next step.

**Step 8**: After uploading the documents enter the signature. Only a duly authorized person - such as a partner, Chief Executive Officer, Treasurer, Corporate Secretary, Officer, or Director - may sign this application on behalf of the applicant.

| General Instructions   | 6. Signature                             |                                                                                                   |
|------------------------|------------------------------------------|---------------------------------------------------------------------------------------------------|
| Application for Access | Note: Only a duly authorized person - su | uch as a partner, president, treasurer, corporate secretary, officer, or director - may sign this |
| Filer Information      | application on behair of the applicant.  |                                                                                                   |
| Contact Information    |                                          |                                                                                                   |
| Documents              | Signature *                              | Title/Position *                                                                                  |
| Signature              | Signature                                | Title/Position                                                                                    |
| orginature             |                                          |                                                                                                   |
|                        |                                          |                                                                                                   |

Figure 8: Signature Page

**Step 9**: This is the last step where you need to set passphrase i.e. password with characters and submit the form.

| General Instructions   | 7. Add Password                                                                                                    |
|------------------------|----------------------------------------------------------------------------------------------------|
| Application for Access | Please carefully review and confirm your Form ID information. To make changes to your Form ID information, select the<br>corresponding tab and modify the information accordingly.                                                                               |
| Contact Information    | Before submitting your Form ID, you must enter and re-enter a passphrase below. You will use this passphrase later, along with you new CIK, to generate your EDGAR access codes. It is important that you remember this passphrase for later use. Note that this |
| Documents<br>Signature | passphrase is not your EDGAR Login password. Once you obtain your CIK via e-mail, this passphrase, along with your CIK, may be used to generate your EDGAR Login password (as well as CCC and PMAC).                                                             |
| Add Passphrase         | Note: Your passphrase must be 8 characters long and must contain at least one digit and one of the following characters: @, #, *, or S                                                                                                    |
| Gencel                 | Password *                                                                                                    |
|                        | Password                                                                                                    |
|                        | Retype Password *                                                                                                    |
|                        | Retype Password                                                                                                    |
|                        | Once you have confirmed the Form ID information above, attached all necessary documents, and entered your passphrase, select th "Submit" button.                                                                                                    |
|                        | I'm not a robot                                                                                                    |

Figure 7: Add password page

**Note**: You must remember the passphrase/password set in this step as this password is used to login to the system later.

Once the form submission is completed, you will receive an email notification to a compliance officer's email address as shown in the screenshot below:

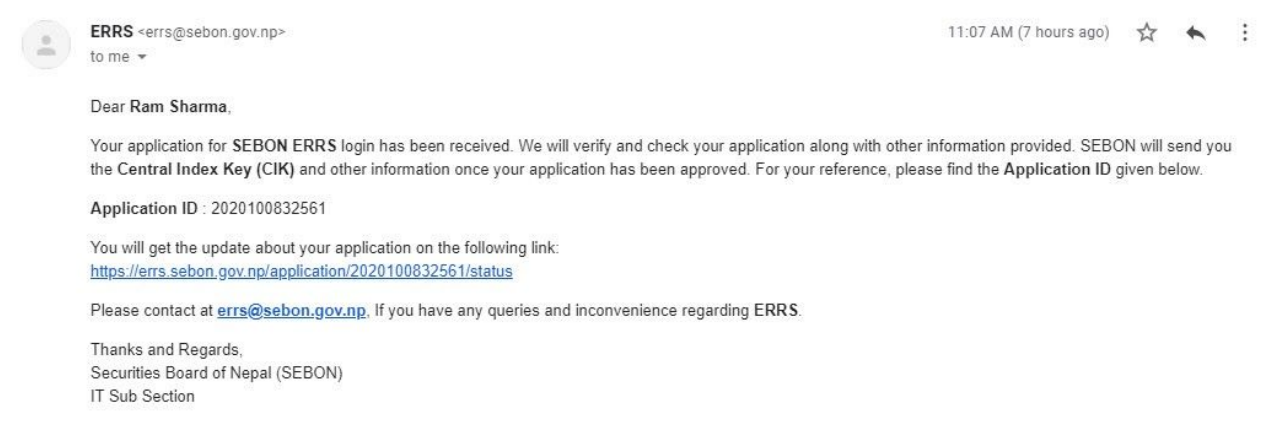

Figure 8. Email notification after completing the form submission

The submitted application will be reviewed by the SEBON and will be approved or rejected. You will receive an email notification on both the cases.

| ERRS <errs@sebon.gov.np><br/>to me →</errs@sebon.gov.np>                                                                                                    | 11:08 AM (7 hours ago)     | ☆        | •      | : |
|----------------------------------------------------------------------------------------------------|----------------------------|----------|--------|---|
| Dear Ram Sharma,                                                                                                    |                            |          |        |   |
| Your application for SEBON ERRS login has been approved. We hope you will submit the required data and other info<br>Index Key (CIK) and password details are as follows: | mation through this system | . The Co | entral |   |
| CIK : LC00104998<br>Password: Your chosen one                                                                                                    |                            |          |        |   |
| Please contact at errs@sebon.gov.np, If you have any queries and inconvenience regarding ERRS.                                                                            |                            |          |        |   |
| Thanks and Regards,<br>Securities Board of Nepal (SEBON)<br>IT Sub Section                                                                                                |                            |          |        |   |
| Reply Forward                                                                                                    |                            |          |        |   |

Figure 9. Email notification of application approval.

After receiving an approval email notification, you can use the Central Index Key(**CIK**) provided to you in email as a **Login ID** and the password that was set during the application fill up process. CIK shall serve as a unique identification code for each filing entity of ERRS.

| ERRS Filing System                                                                                    | Ноте          | Latest Filings |
|----------------------------------------------------------------------------------------------------|---------------|----------------|
|                                                                                                    |               |                |
| Welcome to ERRS filing system<br>Submit your documents online.                                        |               |                |
| Request Access to ERRS Login ID                                                                       |               |                |
| Check Application Status     Password       Latest Filings »     //////////////////////////////////// | Access Panel  |                |
| Fo                                                                                                    | rgot Password |                |
|                                                                                                    |               |                |

Figure 10: Login Page